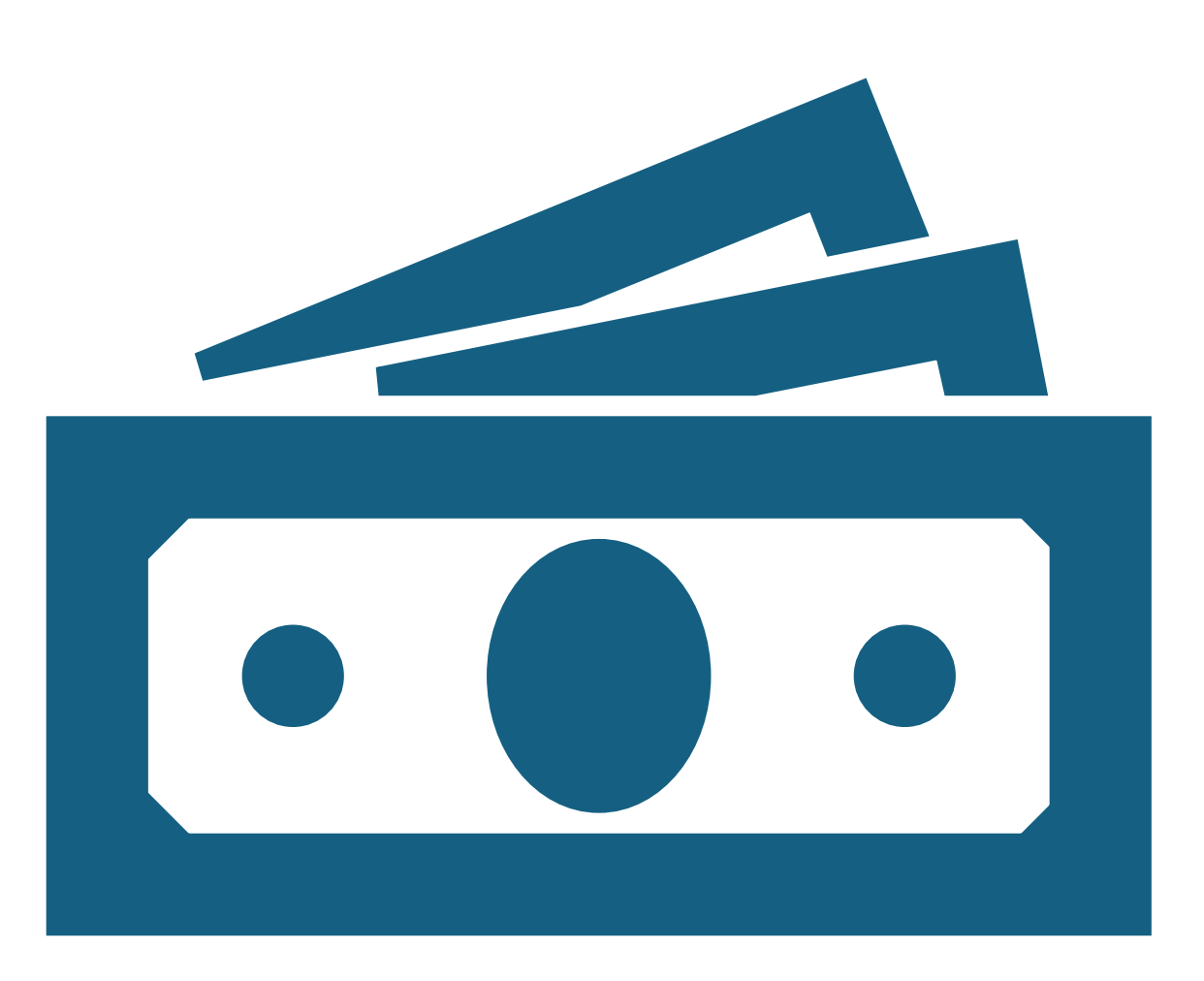

# How to Make a Deposit Payment

https://epay.howard.edu/C20088\_tsa /web/login.jsp

| Stu      | udent and Staff     |
|----------|---------------------|
| ID       | •••1                |
| PIN      |                     |
|          | Login               |
| Parent a | and Authorized User |

### Welcome

Welcome to Howard University Bill Payment Suite (E-Pay). This 24x7 service lets students and their families make payments, and manage the student account.

Parents, guardians, or employers require student permission through the student's authorized user process to view student information . If you have any questions about the system, please send an e-mail to bursarhelp@howard.edu.

### **Bill Payment Suite Features**

Student Account Center

- Check your balance.
- Make a payment towards your balance.
- View your payment history.
- Store your payment methods for quick and easy payment.
- As a student, provide permission to others (parents, employers, e to make payments.

Payment Plan Management

- Enroll in a payment plan so you can pay your balance in installments.
- View your current payment plan status.
- Make a payment toward one of your installments.
- Schedule future installment payments.

Refunds

• Enter your bank account information so that refunds can be deposited into your account electronically.

# Log on to: https://epay.howard.edu/C20088 \_tsa/web/login.jsp

# Enter your Username and Password

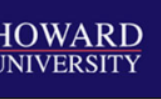

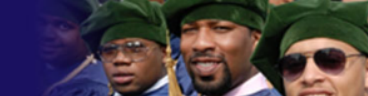

My Account • My Profile • Make Payment Payment Plans Deposits Refunds Help •

ntly there is no activity on your account Student Account

### ouncement

# mester eBILL

Statement is available to view. Click the emand Statement." Then select the priate semester.

ster Due Dates are posted ancialservices.howard.edu/billingents/important-deadlines

#### ENT OPTIONS

Online payments Authorized Aid (Federal Loans and Grants) Outside or institutional scholarships Other loans - Parent Plus; Grad Plus; Private Loans

Monthly Payment Plan

| Student Account There is no activity on this account at this time.   View Activity Make Payment   Statements Image: Click the button to view your current account balance and details.   View On Demand Bill | Student Account                                                           | ID: xxxxx0000 My           |
|----------------------------------------------------------------------------------------------------|---------------------------------------------------------------------------|----------------------------|
| View Activity Make Payment  Statements  Click the button to view your current account balance and details.  View On Demand Bill                                                                              | Student Account There is no activity on this account at this tim          | ne.                        |
| Statements Click the button to view your current account balance and details. View On Demand Bill                                                                                                    |                                                                           | View Activity Make Payment |
| Click the button to view your current account balance and details. View On Demand Bill                                                                                                    | Statements                                                                |                            |
|                                                                                                    | <b>Click the button to view</b> your current account balance and details. | View On Demand Bill        |
|                                                                                                    |                                                                           |                            |
|                                                                                                    |                                                                           |                            |
|                                                                                                    |                                                                           |                            |

# Click on the "Deposits" Tab

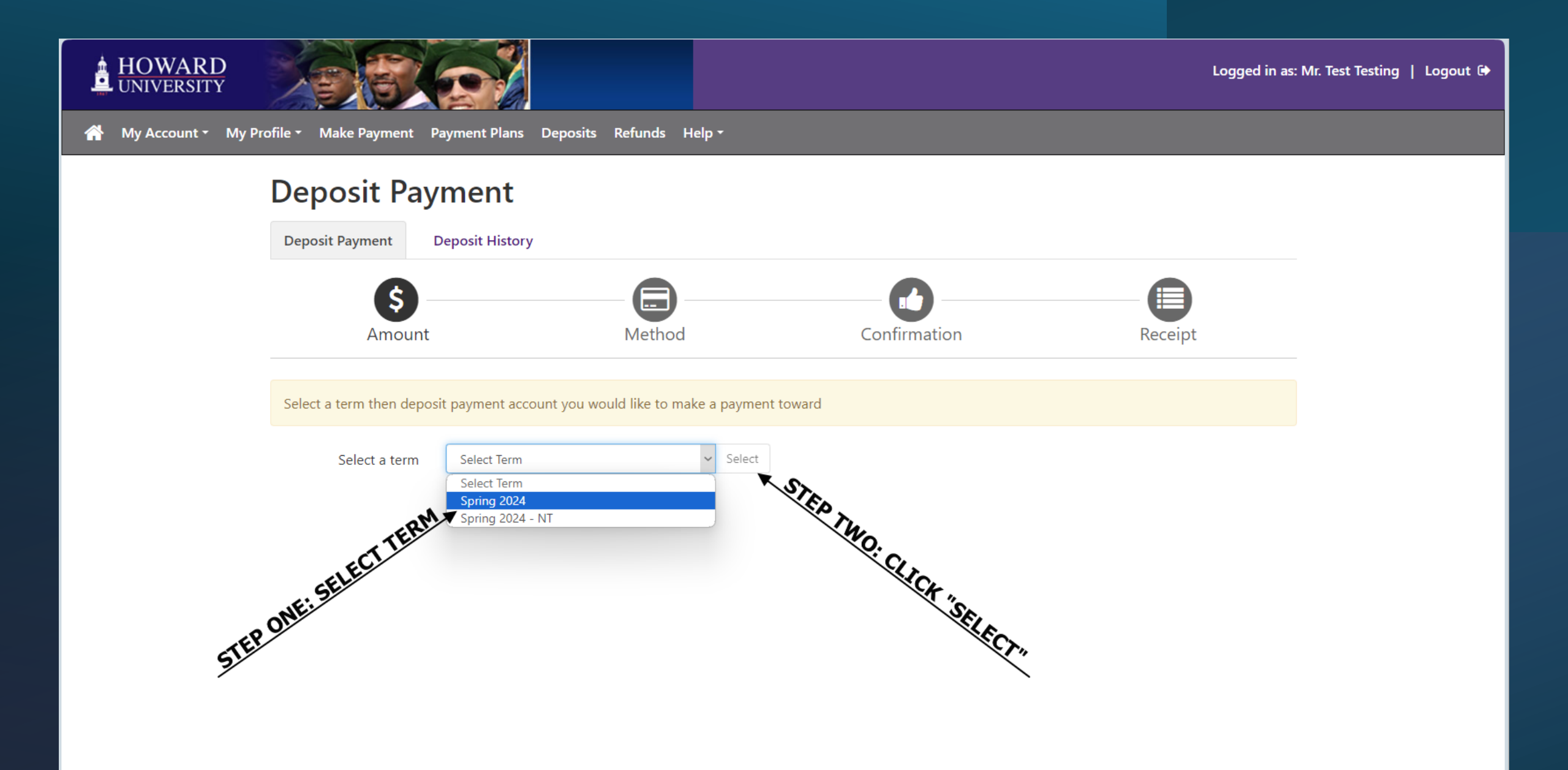

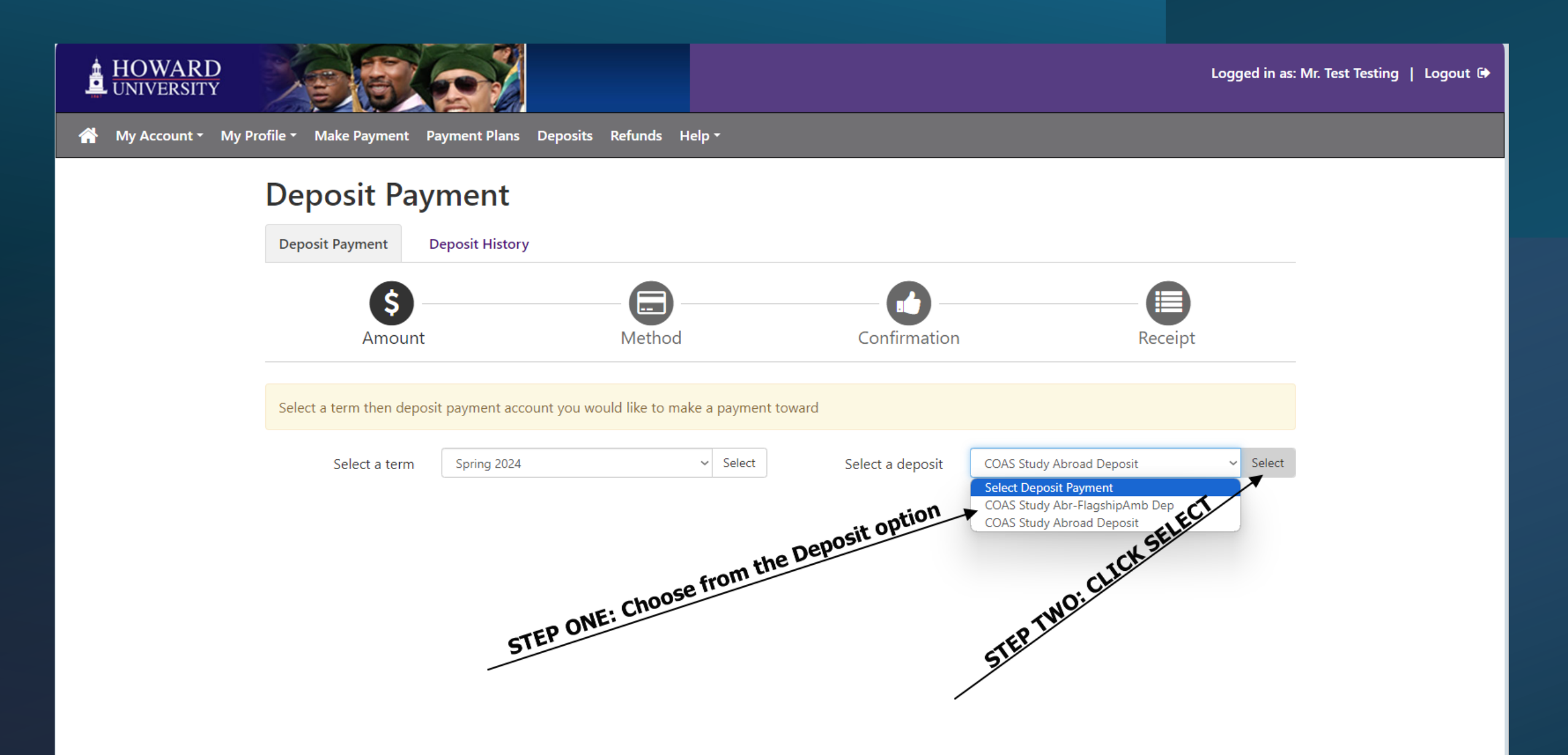

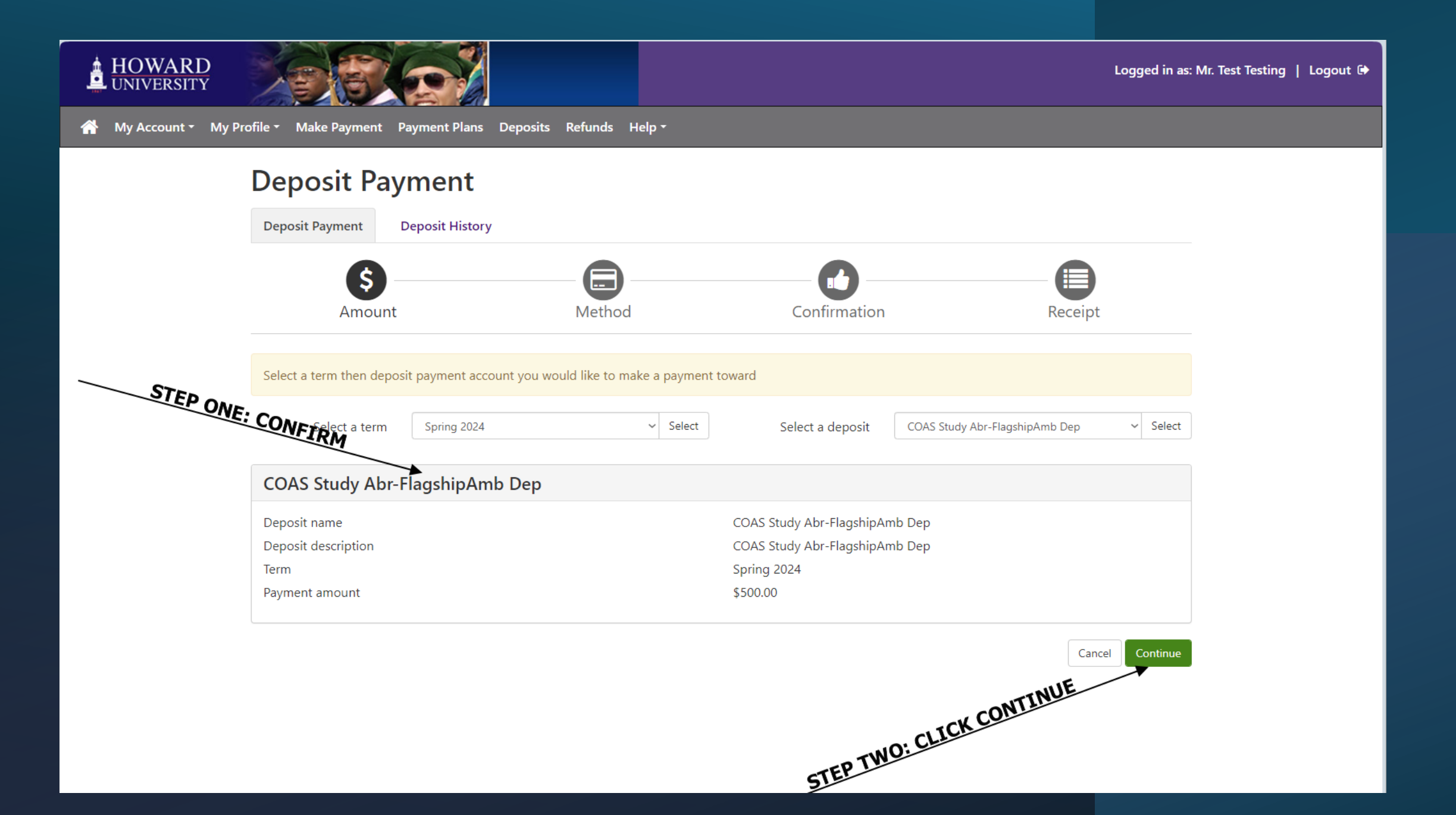

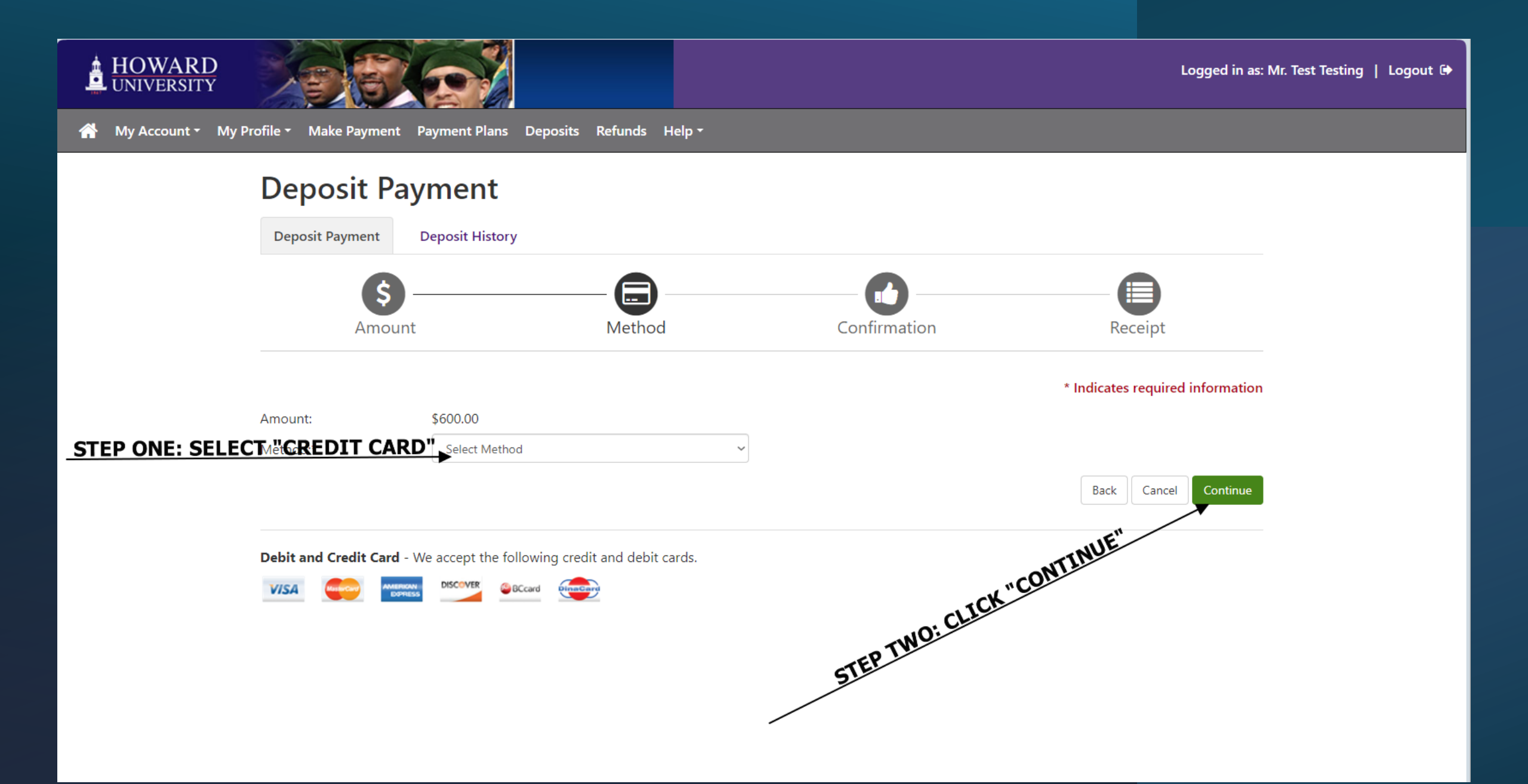

| HOWARD<br>UNIVERSITY | y Profile - Make Payment Plans                                                                | s Deposits Refunds Help <del>-</del> |                |                                                                                                    |                           |
|----------------------|-----------------------------------------------------------------------------------------------|--------------------------------------|----------------|----------------------------------------------------------------------------------------------------|---------------------------|
|                      | Deposit Payment<br>Deposit Payment Deposit Histor                                             | гу                                   |                |                                                                                                    |                           |
|                      | Amount                                                                                        | Method                               | Confirmation   | Receipt                                                                                                    |                           |
|                      | Amount:<br>Method:* Credit or De<br>Account Information<br>* Indicates required fields        | ebit Card ~                          |                | * Indicates required information<br>From here, please follow the<br>prompts to enter your accou<br>information.                                                                        | ?<br>Int                  |
| <u>STEP ONE: ENT</u> | *Card number:<br>ER CREDIT CARD INFORMATIO<br>Debit and Credit Card - We accept the f<br>VISA | following credit and debit cards.    | STEP TWO: CLIC | Back Cancel Comment<br>You will be asked to "Confirm<br>all the information you prov<br>accurate. Upon confirmation<br>will be presented with a rect<br>Please screenshot or print the | n"<br>ide<br>n, y<br>eipt |

ed to "Confirm" that ation you provided is n confirmation, you ted with a receipt. shot or print that receipt for your reference.